# Applying Filters in Reports, Smart Lists & Smart Campaigns

1

### Index

| <u>Overview</u>      | 2 |
|----------------------|---|
| Report Setup         | 2 |
| Smart List Setup     | 3 |
| Smart Campaign Setup | 4 |

## STATE STREET GLOBAL ADVISORS

#### **Overview**

While creating reports, smart lists, or smart campaigns in Marketo you need to define specific groups of people using the filters. They can be used all over Marketo such as in reports, smart lists, smart campaigns, segmentation, dynamic content, and more.

Depending on your requirement you may need to use different types of filters in Reports, Smart lists, and Smart Campaigns. This guide shows you how to correctly apply the appropriate filter.

#### **Report Setup**

Reports in Marketo are being used to analyze people, your program, landing pages, emails and social assets. They can be created under each program in Marketing Activities as well as under the Analytics tab.

You need to use a certain type of filters such as LOB, region, type of record and program to drill down the report as per your business requirement.

To filter a report to show either SPDR or Institutional data, add your filters as follows:

|                       | SPDR Filters                                                                                                    | Institutional Filters                                                                                                 |
|-----------------------|----------------------------------------------------------------------------------------------------|----------------------------------------------------------------------------------------------------|
| Leads only            | Company Employee Record Type<br>(conversion) = IBG Contact                                                              | Company Employee Record Type<br>(conversion) = Individual                                                             |
| Contacts only         | Company Employee Record Type Value =<br>IBG Contact                                                                     | Company Employee Record Type Value =<br>Individual                                                                    |
| Both leads & contacts | Company Employee Record Type<br>(conversion) = IBG Contact<br>OR<br>Company Employee Record Type Value =<br>IBG Contact | Company Employee Record Type<br>(conversion) = Individual<br>OR<br>Company Employee Record Type Value =<br>Individual |

Version 1.4 | Reviewed: 02 August 2021 | Author: Muhammed Suhail Ek | Approved by: Lucy Alligan |

# STATE STREET GLOBAL ADVISORS

Example: Showing only Institutional leads:

| Email Performance Report Smart List Setup         |                  |                                   |
|---------------------------------------------------|------------------|-----------------------------------|
| New 🔻 💽 Report Actions 👻 🍪 View Qualified People  |                  | <b>-</b>                          |
| 🎾 Use ALL filters 🔻 📔 🛆 Collapse All 🔍 Expand All |                  | 🖶 Auto-Save: Jul 24, 11:11 AM EST |
| >> 1 - Company Employee Record Type(conversion)   | θ×               | company emplo                     |
| Company Employee Record is                        | Individual 😌 👻   |                                   |
| Type(conversion):                                 | Active           |                                   |
|                                                   | Group            | outes                             |
|                                                   | IBG Contact      | Employee Record type Val(Lead)    |
|                                                   | Inactive Contact | Employee Record Type Value        |
|                                                   | Independent      | Employee Record Type(conversion   |
|                                                   | Individual       | Company Employee ID               |
|                                                   |                  | lesforce                          |
|                                                   |                  | Company Employee Currency         |
|                                                   |                  | Company Employee Record Type      |
|                                                   |                  |                                   |

#### **Smart List Setup**

Smart lists allow you to find specific groups of people using simple filters. They are used all over Marketo, such as in smart campaigns, programs, reports, segmentations, engagement programs, dynamic content and more. Depending on your needs, smart lists can be created in the Database and Program as a local asset within Marketo.

When you are creating a smart list, you must ensure that the data is pulled from the correct line of business.

To filter a smart list to show either SPDR or Institutional data, add your filters as follows:

|                          | SPDR                                                       | Institutional                                             |
|--------------------------|------------------------------------------------------------|-----------------------------------------------------------|
| Leads                    | Company Employee Record Type<br>(conversion) = IBG Contact | Company Employee Record Type<br>(conversion) = Individual |
| Contacts                 | Company Employee Record Type Value<br>= IBG Contact        | Company Employee Record Type Value<br>= Individual        |
| Both leads<br>& contacts | Company Employee Record Type<br>(conversion) = IBG Contact | Company Employee Record Type<br>(conversion) = Individual |
|                          | OR                                                         | OR                                                        |
|                          | Company Employee Record Type Value<br>= IBG Contact        | Company Employee Record Type Value<br>= Individual        |

Version 1.4 | Reviewed: 02 August 2021 | Author: Muhammed Suhail Ek | Approved by: Lucy Alligan |

For example if you want to look at contacts for SPDR you need to add the filter: company employee record type value = IBG Contact.

#### Example:

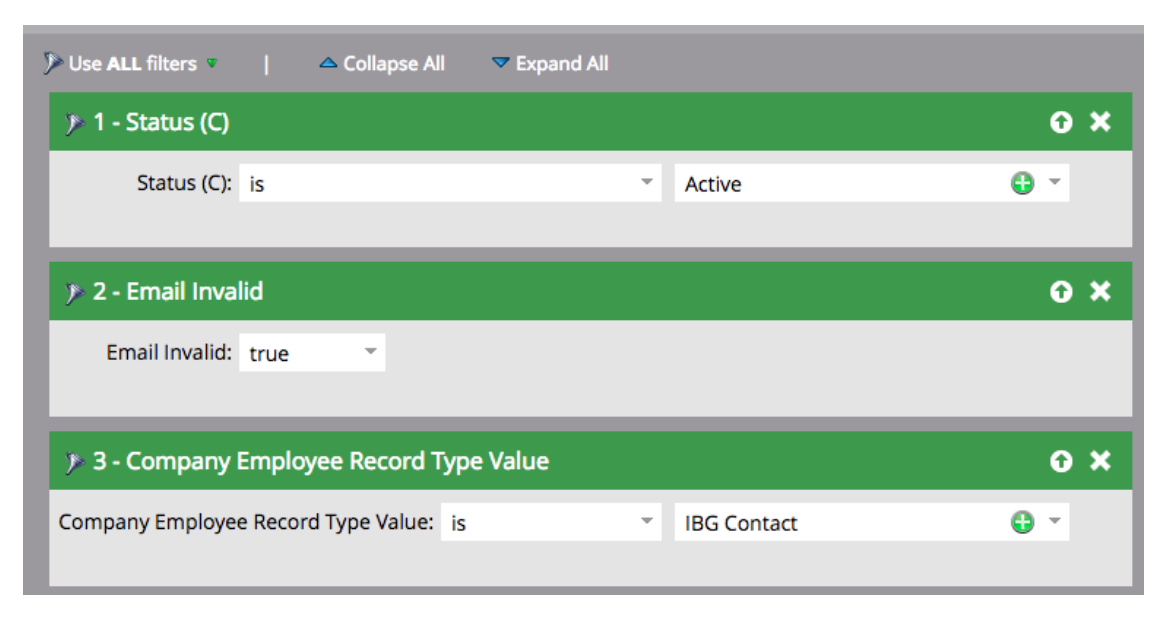

#### **Smart Campaign Setup**

Smart lists are the mechanism to define 'who' for the actions taken in the flow step, while you are creating a smart campaign you need to define the people in Smart Filter section using different types of filters as per your business requirement.

To filter a smart list to show either SPDR or Institutional data, add your filters as follows:

|                          | SPDR                                                       | Institutional                                             |
|--------------------------|------------------------------------------------------------|-----------------------------------------------------------|
| Leads only               | Company Employee Record Type<br>(conversion) = IBG Contact | Company Employee Record Type<br>(conversion) = Individual |
| Contacts<br>only         | Company Employee Record Type Value<br>= IBG Contact        | Company Employee Record Type Value<br>= Individual        |
| Both leads<br>& contacts | Company Employee Record Type<br>(conversion) = IBG Contact | Company Employee Record Type<br>(conversion) = Individual |
|                          | OR                                                         | OR                                                        |
|                          | Company Employee Record Type Value<br>= IBG Contact        | Company Employee Record Type Value<br>= Individual        |

You should also include a preference filter - and ensure the preference relates to the content you are sending the individuals. This is to ensure that you are only sending content to individuals who are opted in to that particular preference.

For example if you need to send to the members of a SFDC campaign who are opted in to the Institutional 'Executive Content'

| Who is in my target list? People     | Smart List |   |                                    |
|--------------------------------------|------------|---|------------------------------------|
| List Actions 🔻                       |            |   |                                    |
| 🎾 Use ALL filters 🔻 📔 🛆 Collapse All | Expand All |   |                                    |
| > 1 - Member of SFDC Campaign        |            |   | o ×                                |
|                                      |            |   | 🎾 Add Constraint 💌                 |
| Person: in                           |            | Ŧ | AQE Quarterly September 2018 – 😌 👻 |
|                                      |            | _ |                                    |
| > 2 - Unsubscribed                   |            |   | θ×                                 |
| Unsubscribed: false                  |            |   |                                    |
|                                      |            | _ |                                    |
| > 3 - Inst Executive Content         |            |   | 0 ×                                |
| Inst Executive Content: is           |            | Ŧ | Subscribe 😌 👻                      |
|                                      |            | _ |                                    |